## Solicitar matrícula en miConservatorio

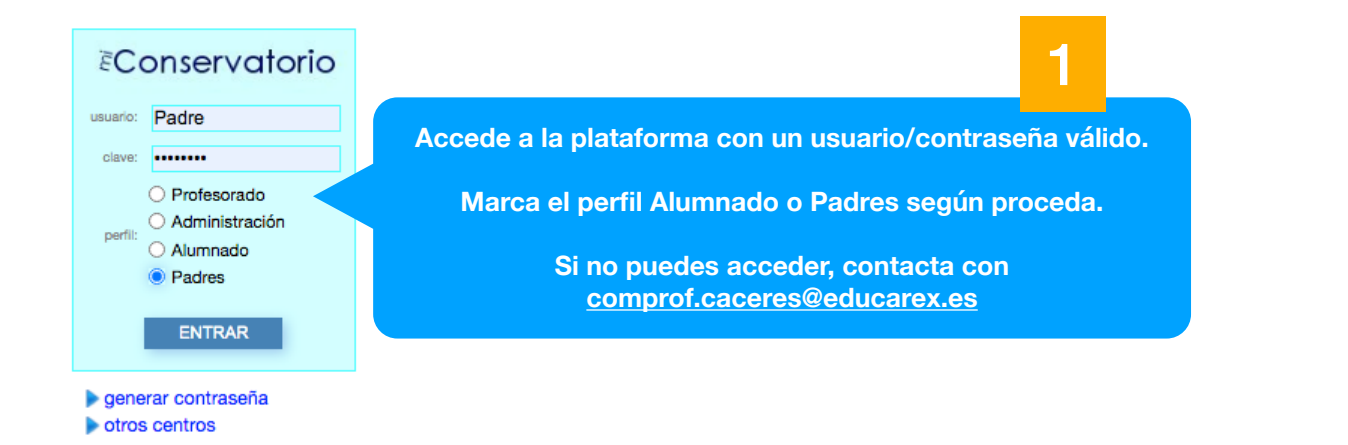

|                                 | €Conservatorio |                                                                                          | Padre Prueba                                                                                                    | で口母業 |  |
|---------------------------------|----------------|------------------------------------------------------------------------------------------|----------------------------------------------------------------------------------------------------|------|--|
| 2                               | PÁGINA INICIAL | Modificar datos personales del tutor/a                                                   |                                                                                                    |      |  |
| Selecciona<br>Ficha personal    | Mensaies       | → Datos personales                                                                       |                                                                                                    |      |  |
|                                 | Agenda         | Nombre                                                                                   | Padre                                                                                                    |      |  |
|                                 | Ficha personal | Apellidos                                                                                | Prueba                                                                                                    |      |  |
|                                 | Calificaciones | Página web personal                                                                      |                                                                                                    |      |  |
|                                 | Encuestas      |                                                                                          | Nota: Este dato es opcional y considerado público                                                                                                    |      |  |
|                                 | Blogs          | Correo Electrónico                                                                       |                                                                                                    |      |  |
|                                 | Acerca de      |                                                                                          |                                                                                                    |      |  |
|                                 |                | El sistema pedirá autori:<br>miconservatorio. Mientras<br>Nota: Por favor, mantenga sien | zación al propietario del correo electrónico especificado para ser utilizado por<br>no se produzca dicha verificación el sistema no utilizará este dato personal.<br>spre una cuenta de correo válida si quiere recuperar su contraseña de acceso a miconservatorio.es. |      |  |
|                                 |                | Teléfonos                                                                                |                                                                                                    |      |  |
|                                 |                |                                                                                          |                                                                                                    |      |  |
|                                 |                | Consejo Escolar                                                                          | Miembro del Consejo Escolar.                                                                                                    |      |  |
|                                 |                | Notificaciones al teléfono móvil                                                         | NOTIFICACIONES EN EL MÓVIL                                                                                                    |      |  |
| <b>2</b> b                      |                | Notificaciones a su correo<br>electrónico                                                |                                                                                                    |      |  |
|                                 |                | Mensajes internos                                                                        | recibir avisos de 1 a 20 mensajes 1                                                                                                    |      |  |
|                                 |                | Ausencias                                                                                | Recibir un aviso por ausencias del profesorado                                                                                                    |      |  |
| En el caso de<br>perfil Padres. |                | Tablón de anuncios                                                                       | Recibir un aviso cuando se actualice el tablón                                                                                                    |      |  |
|                                 |                | Agenda                                                                                   | suscribirme a las actividades programadas en la agenda del centro con una antelación de 0 día                                                                                                    | s)   |  |
|                                 |                |                                                                                          | ► GUARDAR DATOS PERSONALES                                                                                                    |      |  |
| selecciona                      |                |                                                                                          |                                                                                                    |      |  |
| alumno/a                        |                | Ver datos personales de sus hijos<br>• Alumno1 Prueba<br>• Alumno2 Prueba                | s/as menores de edad:                                                                                                    |      |  |
|                                 |                | → Privacidad                                                                             |                                                                                                    |      |  |
|                                 |                |                                                                                          | <ul> <li>CONFIGURACIÓN DE SU PRIVACIDAD</li> <li>Modificar la contraseña de acceso a miconservatorio.es</li> </ul>                                                                                                    |      |  |
|                                 |                | dar de baja de miConservatorio                                                           |                                                                                                    |      |  |

Llegamos a la Ficha personal del alumno/a:

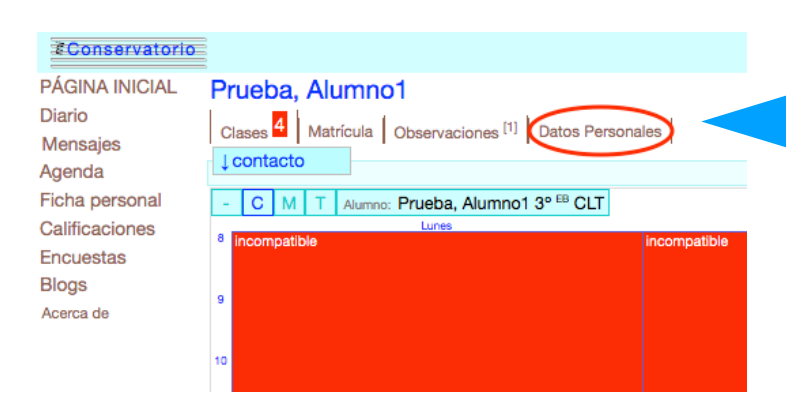

Pulsa en Datos Personales, o desplázate hacia abajo en la Ficha del alumno/a

3

|                  | $\rightarrow$ DATOS PERSONALES DE EL ALUMNO |                                                   |  |  |
|------------------|---------------------------------------------|---------------------------------------------------|--|--|
| 3h               | N.I.E.                                      | 20200006                                          |  |  |
|                  |                                             |                                                   |  |  |
| Comprobar        | Código anonimizador                         | ▶ver código ?                                     |  |  |
| datos personales | Nombre                                      | Alumno1                                           |  |  |
| del alumno/a     | Apellidos                                   | Prueba                                            |  |  |
|                  | Fecha de nacimiento                         | 1 1 2005 en formato: dd-mm-aaaa (días-meses-años) |  |  |
|                  | Población de<br>nacimiento                  | dato no disponible                                |  |  |
|                  | Nacionalidad                                | dato no disponible                                |  |  |
|                  | Página web personal                         |                                                   |  |  |
|                  | Correo Electrónico                          |                                                   |  |  |
|                  |                                             |                                                   |  |  |
|                  | Teléfonos                                   |                                                   |  |  |
|                  | Dirección postal                            |                                                   |  |  |
|                  | Código postal                               |                                                   |  |  |
|                  | Población                                   | dato no disponible                                |  |  |
|                  | Consejo Escolar                             | Miembro del Consejo Escolar.                      |  |  |
|                  |                                             |                                                   |  |  |

El sistema permite al usuario modificar el teléfono y el correo electrónico del alumno. Para otros cambios será necesario utilizar el apartado Observaciones (ver más adelante).

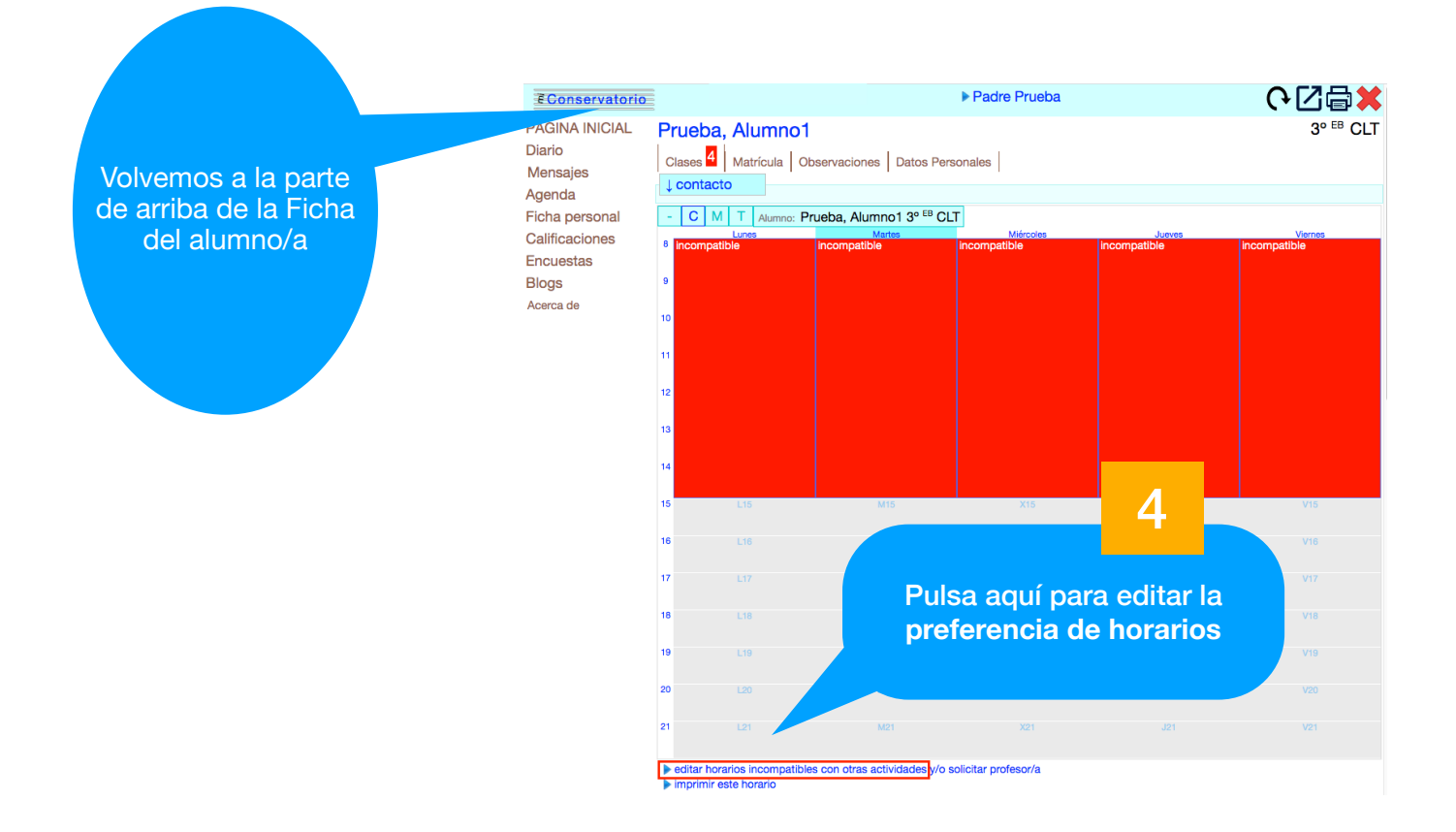

## En este punto siga los pasos que le indica MiConservatorio para marcar las preferencias horarias

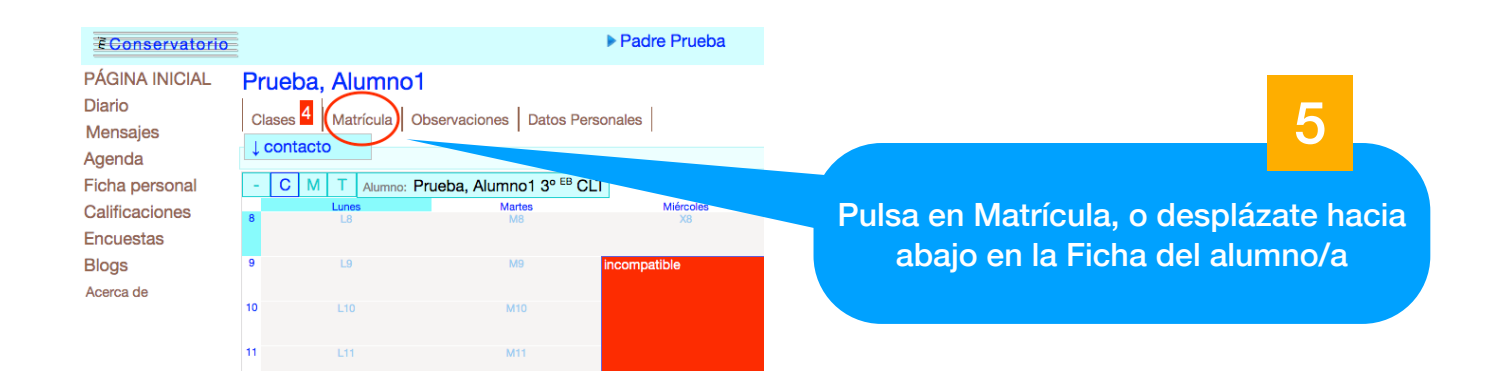

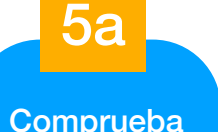

las asignaturas

AVISO: la Colectiva en EE.EE. no cuenta como asignatura a efectos de matriculación y NO hay que abonarla

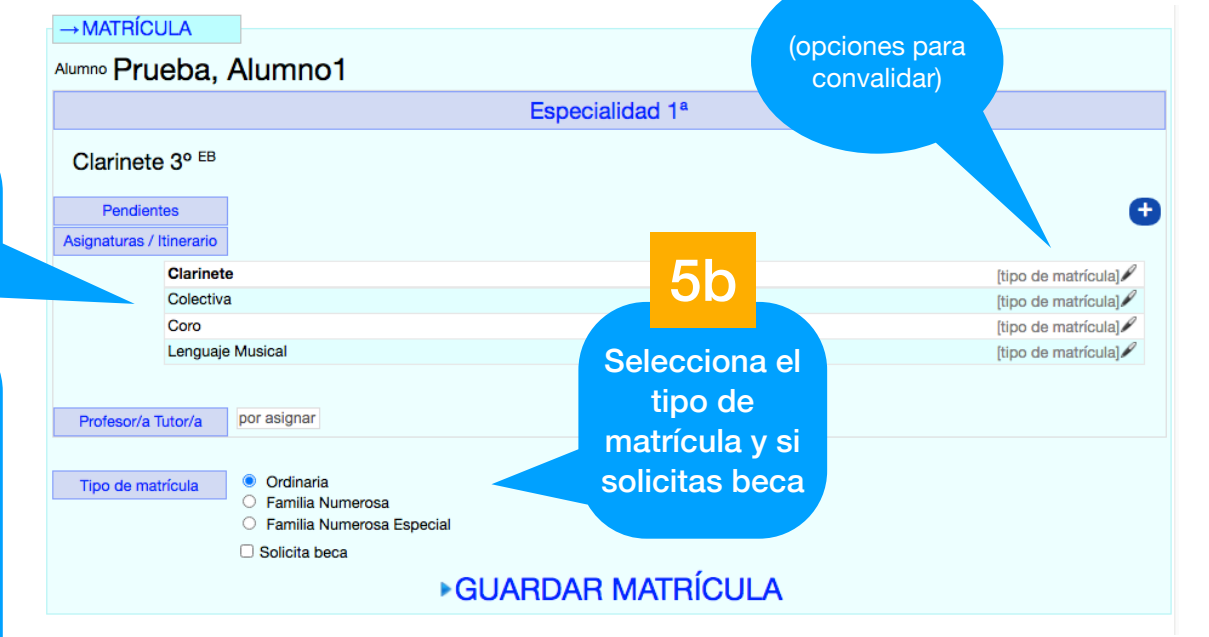

AVISO: En el caso de aparecer a la vez tanto Banda como Orquesta, sólo se abonará una de ellas En los casos especiales de Cambio de especialidad, Doble especialidad y Ampliación de matrícula se recomienda ponerse en contacto con la Secretaría del centro para asegurarse de las asignaturas que se deberán abonar en la matrícula. Puede hacerlo en los teléfonos 927206026 ó 927206027 en horario de 10 a 14 horas, o bien en el correo electrónico (comprof.caceres@educarex.es).

En el apartado Observaciones habrá que indicar, si procede, cualquier cambio en los datos personales del alumno/a, del padre o de la madre; así como otras circunstancias que se quieran reflejar.

Asimismo indique en este apartado el colegio / instituto en el que cursan estudios, así como el curso.

En el caso de alumnos de 5° y 6° que escojan el itinerario de Análisis se deberá indicar aquí tres optativas, por orden de preferencia.

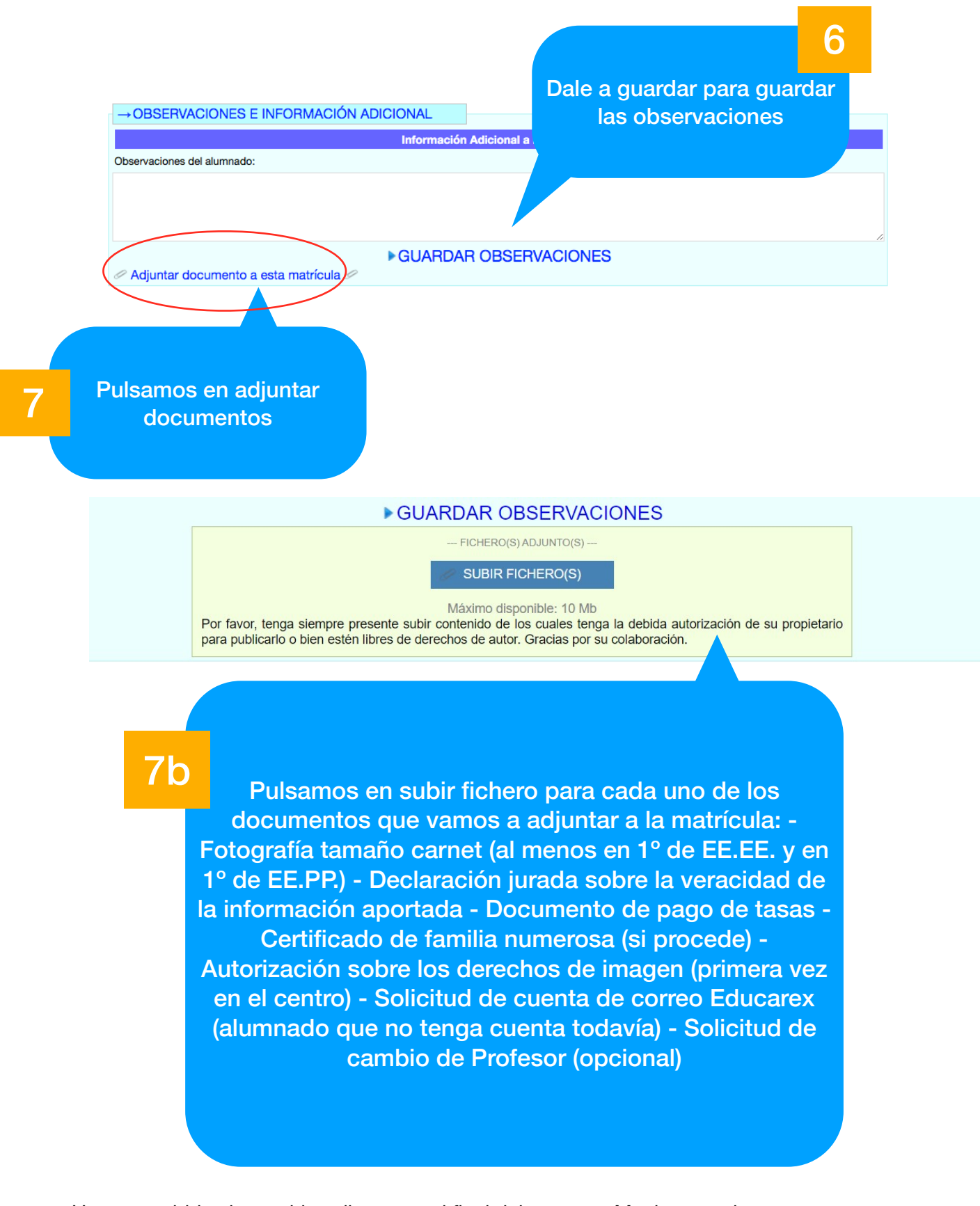

Una vez subidos los archivos llegamos al final del proceso. Muchas gracias.